# Online Bewerbungsverfahren

**1. Schritt**: Startseite  $\rightarrow$  Reiter Bewerbung  $\rightarrow$  Registrierung

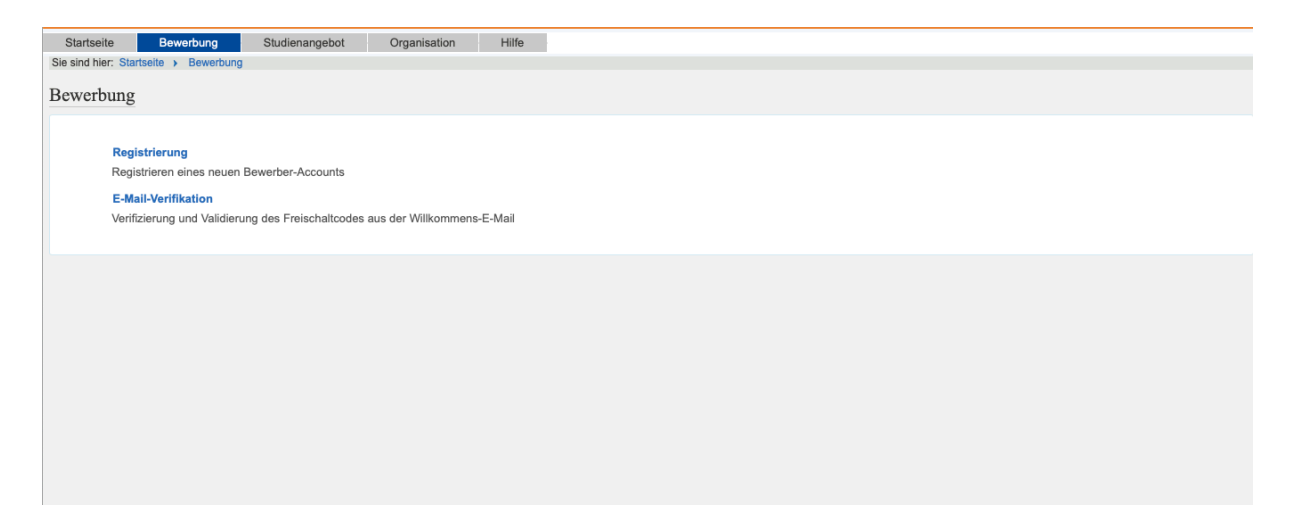

**2. Schritt:** Registrierung  $\rightarrow$  ok  $\rightarrow$  wenn kein Uni-Account vorhanden

| Regi | istrierung                                                                                                    |               |
|------|----------------------------------------------------------------------------------------------------|---------------|
| C    | K Abbrechen                                                                                                    |               |
|      | <ul> <li>Haben Sie bereits einen Bewerbungs-Account oder UniAccount?</li> <li>Falls Sie sich schon einmal an Albert-Ludwigs-Universität Freiburg beworben haben und die letzte Nutzung ihres Accounts weniger als ein Ja zurückliegt oder Sie bereits an der Albert-Ludwigs-Universität Freiburg eingeschrieben sind, <u>führen Sie bitte keine weitere Online-Registrierur durch</u>:         <ul> <li>Mit einem aktiven Bewerbungs-Account der Albert-Ludwigs-Universität (typisch: "Vorname.Nachname) können Sie sich nach der Anmeldung am System unter Studienangebot   Studienbewerbung direkt bewerben.</li> <li>Immatrikulierte Studierende der Albert-Ludwigs-Universität können sich nach der Anmeldung mit ihrem UniAccount @ (typisch "xy1234") in der Rolle Studieren unter Studienangebot   Studienbewerbung direkt für einen Studiengang bewerben.</li> </ul> </li> <li>Alle anderen Personengruppen bekommen nach der Selbstregistrierung automatisch einen Bewerbungs-Account: Schulabgänger*innen, Studierende anderer Hochschulen, Gasthörer*innen, zukünftige Promovierende, an der Albert-Ludwigs-Universität registrierte Lernende, die nicht immatrikuliert sind, ehemalige Studierende der Albert-Ludwigs-Universität. Den Bewerbungs-Account erhalten Sie automatisch nach der Selbstregistrierung nicht immatrikuliert sind, ehemalige Studierende der Albert-Ludwigs-Universität. Den Bewerbungs-Account erhalten Sie automatisch nach der Selbstregistrierung. Wichtig: wenn Sie bereits über einen aktiven Bewerbungs-Account verfügen, ist eine erneute Registrierung nicht möglich!</li> <li>Bitte versuchen Sie in keinen Fall sich mehrfach zu registrieren! Mehrfachregistierungen führen zu Fehlern.</li> </ul> | hr<br>Ig      |
|      | Bewerbungsdaten werden von der Albert-Ludwigs-Universität aus Datenschutzgründen regelmäßig gelöscht (typischerweise zweimal im Jahr<br>Bewerbungs-Accounts und Stammdaten werden 1 Jahr nach der letzten Nutzung des Accounts ebenfalls automatisch gelöscht. Sofern Sie si<br>mit Ihrem Bewerbungs-Account anmelden können, ist Ihr Account noch aktiv. Wenn Sie das Passwort des Bewerbungs-Accounts vergessen<br>haben, benutzen Sie bitte hier im System die Funktion Zugangsdaten vergessen? Studierende mit UniAccount können über myAccount a <sup>®</sup> ei<br>neues Initial-Passwort anfordern.                                                                                                    | ).<br>ch<br>n |
| 0    | X Abbrechen                                                                                                    |               |

**3. Schritt**: Maske ausfüllen mit ihren persönlichen Daten.

| Registrierung                                                   |               |   |  |  |
|-----------------------------------------------------------------|---------------|---|--|--|
| i Bitte beachten Sie die Datenschutzhinweise zur Registrierung. |               |   |  |  |
| Persönliche Daten                                               |               |   |  |  |
| * Nachname                                                      |               |   |  |  |
| * Vorname                                                       |               |   |  |  |
| * Geschlecht                                                    | ¥             |   |  |  |
| * Geburtsdatum (TT.MM.JJJJ)                                     | tt.mm.jjjj    |   |  |  |
| * Geburtsort                                                    |               |   |  |  |
| Geburtsland                                                     | <b>~</b>      |   |  |  |
| Abweichender Geburtsname                                        |               |   |  |  |
| * Staatsangehörigkeit (Land)                                    | <b>▼</b>      | 0 |  |  |
| 2. Staatsangehörigkeit (Land)                                   | ×             |   |  |  |
|                                                                 |               |   |  |  |
| Kontaktdaten                                                    | Kontaktdaten  |   |  |  |
| * Land                                                          | Deutschland 🗸 |   |  |  |
| Zusatz (c/o, Zimmernr., Firma,)                                 |               |   |  |  |
| * Straße und Hausnummer                                         |               | Ο |  |  |
| * Postleitzahl                                                  |               |   |  |  |

**4. Schritt**: Sie erhalten anschließend eine Willkommens-Email, mit der Sie über den Link ihren Account verifizieren können.

Herzlich willkommen Vorname Nachname,

Sie haben eine Selbstregistrierung im Campus Management-Portal HISinOne durchgeführt. Wir haben Ihnen folgende Benutzerdaten reserviert:

- Benutzerkennung: Vorname.Nachname
- Passwort: Ihr selbst gewähltes Passwort

Um sich mit diesen Daten anmelden zu können, bestätigen Sie bitte mit folgendem Link Ihre E-Mail-Adresse: <u>https://test2.campus.uni-</u> <u>freiburg.de/qisserver/pages/psv/selbstregistrierung/pub/mailverifizierung.xhtml?\_flowl</u> <u>d=selfRegistrationVerification-flow&token=88f51a22-bb7d-4c44-8748-</u> <u>e8f69f0c04bb&navigationPosition=functions,mailVerification</u>

Sollte Ihr E-Mail-Programm keinen direkten Verweis anzeigen, kopieren Sie bitte die komplette Zeile in die Adresszeile Ihres Browserfensters. Alternativ können Sie unter dem Menüpunkt "E-Mail-Verifikation" folgenden Freischaltcode eingeben: 88f51a22bb7d-4c44-8748-e8f69f0c04bb Wir hoffen, Sie bald an der Uni Freiburg begrüßen zu dürfen!

#### Ihre Uni Freiburg

5. Schritt: Anschließend geben Sie ihre Daten in die Verifikationsmaske ein.

| E-Ma                                                                                                    | ail-Verifikation                        |  |  |
|----------------------------------------------------------------------------------------------------|-----------------------------------------|--|--|
| <ul> <li>Sie haben sich erfolgreich verifiziert.</li> <li>Bitte melden Sie sich jetzt mit Ihrer Benutzerkennung (nicht mit Ihrer E-Mail-Adresse) aus der Ihnen zugesandten Willkommens-E-Ihrem selbstgewählten Passwort an.</li> </ul> |                                         |  |  |
|                                                                                                    | Benutzerkennung<br>Passwort<br>Anmelden |  |  |
|                                                                                                    |                                         |  |  |

6. Schritt: Bewerbungsportal öffnet sich; klicken Sie auf Bewerbung starten.

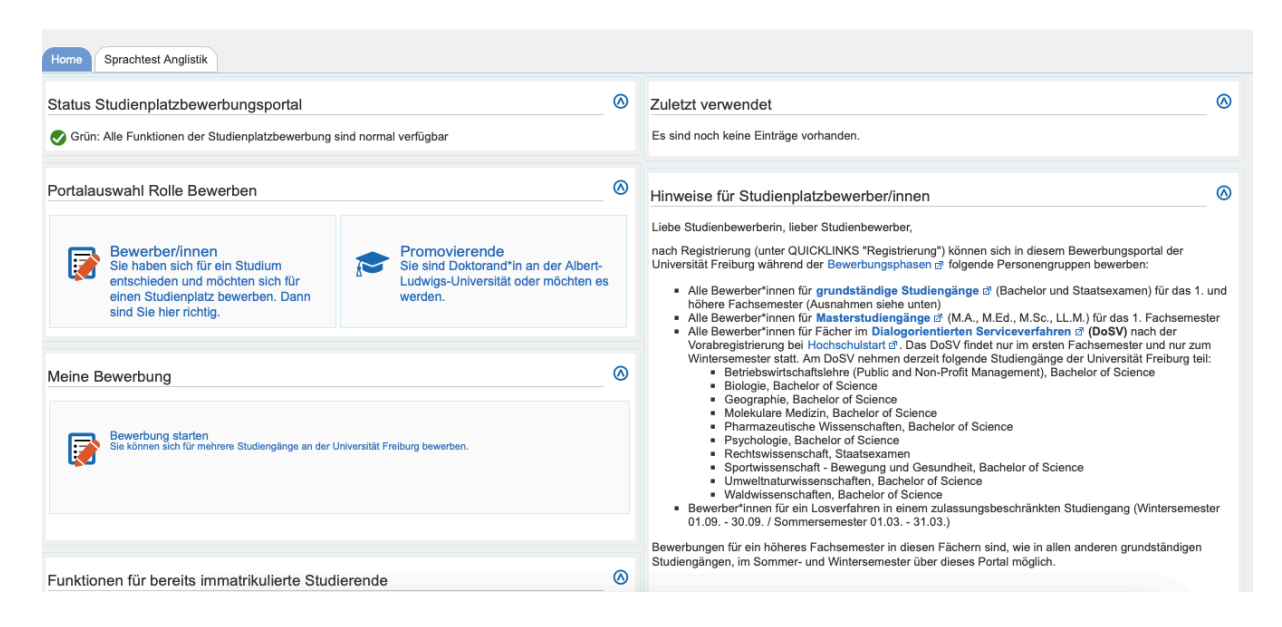

**7. Schritt**: Wählen Sie ihr gewünschtes Semester; klicken Sie auf Bewerbung starten. Achtung! Das Wintersemester ist ab März verfügbar.

Studienbewerbung

| eme | ester                                                                                                    |
|-----|----------------------------------------------------------------------------------------------------|
| •   | Bitte wählen Sie Ihr gewünschtes Bewerbungssemester.<br>Zur Zeit sind Bewerbungen auf unterschiedliche Semester möglich. Bitte wählen Sie das Semester,<br>zu dem Sie Ihr Studium beginnen möchten. Sie können das gewünschte Bewerbungssemester auch<br>zu einem späteren Zeitpunkt, im Rahmen der Online-Bewerbung, wieder wechseln.<br>Mehr Informationen zu Semesterzeiten finden Sie im Studierendenportal ₫ |
| Som | Die aktuellen zentralen Bewerbungsfristen finden Sie hier ₪<br>die Bewerbungfristen für Masterstudiengänge hier ₪<br>mersemester 2022                                                                                                    |
| Be  | werbung starten                                                                                                    |

#### 8. Schritt: Antrag auf Zulassung hinzufügen.

| Studienbewerbung |                                                                                                    |          |  |  |
|------------------|----------------------------------------------------------------------------------------------------|----------|--|--|
|                  | Semester: Sommersemester 2022 - keine Anträge                                                                                                    |          |  |  |
| i                | Ab sofort steht ein weiteres Semester zur Verfügung, für welches Sie Bewerbungsanträge erstellen können.                                                                 |          |  |  |
| i                | Es liegen noch keine Dokumente in Ihrem Posteingang vor.                                                                                                    |          |  |  |
| An               | träge auf Zulassung in Vorbereitung                                                                                                    | (i) Info |  |  |
|                  | Klicken Sie auf "Antrag auf Zulassung hinzufügen" um sich zu bewerben                                                                                                    |          |  |  |
|                  | Auf den folgenden Seiten müssen alle mit einem * gekennzeichneten Felder ausgefüllt sein                                                                                 |          |  |  |
|                  | Falls Sie sich in einem vorangegangenen Semester schon einmal beworben haben, können Sie oben auf dieser Seite das Semester auswählen, für das Sie sich bewerben wollen. |          |  |  |
|                  | Ausgewähltes Bewerbungssemester: Sommersemester 2022                                                                                                    |          |  |  |
| A                | ntrag auf Zulassung hinzufügen                                                                                                    |          |  |  |

## 9. Schritt: Bitte füllen Sie wie folgt aus.

| * Abschlussziel                                       | Master of Arts 👻                                                |            |
|-------------------------------------------------------|-----------------------------------------------------------------|------------|
| * Fachkennzeichen                                     | Hauptfach 🗸                                                     | 0          |
| * Studienfach                                         | Taxation 👻                                                      |            |
| * Studienform                                         | Kontaktstudium 👻                                                | <b>(</b> ) |
| * Studiengang                                         | Master of Arts, Taxation, Hauptfach, PO 2013 H1, Kontaktstudium | <b>(</b> ) |
| * Für welches Fachsemester möchten Sie sich bewerben? | 1. Fachsemester 🗸 🧻                                             |            |
| Zulassungstyp                                         | Mit besonderen Zulassungsvoraussetzungen                        |            |
|                                                       |                                                                 |            |

## **10. Schritt**: Im folgenden tragen Sie ihre Daten in die Masken ein.

| 1. Antrag: Master of Arts, Taxation, H               | Hauptfach, PO 2013 H1, Kontaktstudium               | < Zur Übersicht |
|------------------------------------------------------|-----------------------------------------------------|-----------------|
|                                                      |                                                     |                 |
| Bisherige Hochschulausbildung                        |                                                     |                 |
| i Bitte geben Sie hier die Stationen Ihrer           | bisherigen universitären Ausbildung an.             |                 |
| * Studienfach/Studienfächer                          | Betriebswirtschaftslehre                            | ()              |
| * Hochschule                                         | Universität Köln                                    |                 |
| i Angaben bei <b>von</b> und <b>bis</b> müssen in de | r Form Monat/Jahr (MM/JJJJ, z.B. 08/2015) erfolgen: |                 |
| * von                                                | 10/2017                                             |                 |
| * bis                                                | 07/2020                                             |                 |
| (Damals angestrebter) Abschluss:                     |                                                     |                 |
| * Auswahl Abschluss                                  | Bachelor of Science                                 | \$              |
| Anderer Abschluss                                    |                                                     | $(\mathbf{i})$  |
| Bisherige Hochschulausbildung hinzufügen<br>Weiter   |                                                     |                 |

**11. Schritt**: Bitte füllen Sie alles aus und laden die geforderten Dokumente hoch. Bitte laden Sie unbedingt ihre beglaubigten Kopien hoch. Diese müssen Sie auch später mit dem Immatrikulationsantrag separat per Post noch einmal zu senden.

| Zum Masterstudium berechtigender                                                                                        | Hochschulabschluss                                                                                                    |            |
|----------------------------------------------------------------------------------------------------|----------------------------------------------------------------------------------------------------|------------|
|                                                                                                    |                                                                                                    |            |
| * Angaben zu Ihrem Hochschulabschluss                                                                                   | Das Studium ist bereits abgeschlossen, das Zeugnis liegt vor.                                                                | )          |
| * Bezeichnung (Abschluss und Fach bzw.<br>Fächer)                                                                       | Betriebswirtschaftslehre                                                                                                    |            |
| Datum des Abschlusszeugnisses (bzw.<br>voraussichtlicher Studienabschluss)                                              | 20.07.2021                                                                                                    |            |
| * Hochschule                                                                                                    | Universität Köln                                                                                                    | ]          |
| * Land                                                                                                    | Deutschland 🗸                                                                                                    | ]          |
| i Note                                                                                                    |                                                                                                    | -          |
| * Note im deutschen Notensystem (0 =<br>keine Angabe)                                                                   | 1,3                                                                                                    | 0          |
| Ggf. Note in einem Punkte- oder<br>internationalen Notensystem                                                          |                                                                                                    | 0          |
| Angaben zum Punkte-/Notensystem<br>(Maximalnote und unterste Bestehensnote)                                             |                                                                                                    | 0          |
| 1                                                                                                    |                                                                                                    |            |
| Falls Sie bereits an der Albert-Ludwig                                                                                  | gs-Universität Freiburg immatrikuliert waren bzw. sind, geben Sie bitte Ihre Matrikeln                                       | ummer an:  |
| Bisherige Matrikelnummer an der Uni<br>Freiburg                                                                         |                                                                                                    |            |
| 1                                                                                                    |                                                                                                    |            |
| Bitte laden Sie hier folgende Unterlag<br>(Falls Sie mehrere Leistungsübersichte<br>zusammen in einer PDF- bzw. JPG-Dat | <b>gen hoch:</b><br>n (Transcript of Records) bzw. Hochschulzeugnisse besitzen sollten, laden Sie diese bitte ju<br>ei hoch) | eweils     |
| * Leistungsübersicht (Transcript of Records)                                                                            | Hochladen (hier klicken oder Datei hineinziehen, max. 1 Datei/-en)                                                           | 0          |
| Amtlich beglaubigte Übersetzung der<br>Leistungsübersicht, falls nötig                                                  | Hochladen (hier klicken oder Datei hineinziehen, max. 1 Datei/-en)                                                           | <b>(</b> ) |
| Hochschulzeugnis, falls bereits vorliegend                                                                              | A Hochladen (hier klicken oder Datei hineinziehen, max. 1 Datei/-en)                                                         | 0          |
| Amtlich beglaubigte Übersetzung des<br>Hochschulzeugnisses, falls nötig                                                 | Hochladen (hier klicken oder Datei hineinziehen, max. 1 Datei/-en)                                                           | 0          |

**12. Schritt**: Sollte ihr erreichtes Sprachniveau Muttersprache sein, geben Sie im zweiten Feld bei Sprachnachweis auch Muttersprache an.

| 1. Antrag: Master of Arts, Taxation, H<br>Kenntnisse der deutschen Sprache (   | Hauptfach, PO 2013 H1, Kontaktstudium<br>(mit Upload)                                                                                         | < Zur Übersicht |
|--------------------------------------------------------------------------------|----------------------------------------------------------------------------------------------------|-----------------|
| i Erreichtes Sprachniveau gemäß dem G                                          | emeinsamen europäischen Referenzrahmen für Sprachen 🗗.                                                                                        |                 |
| * Erreichtes Sprachniveau                                                      | Muttersprache                                                                                                    | ÷               |
| * Sprachnachweis (Mehrfachauswahl<br>möglich, dazu Strg-Taste gedrückt halten) | Muttersprache<br>telc C1 Hochschule<br>Deutschsprachige Hochschulzugangsberechtigung (z.B. Abitur, Matura)<br>Anderer Sprachnachweis<br>keine | 0               |
| Anderer Sprachnachweis (falls oben nicht aufgelistet)                          |                                                                                                    |                 |
| Testergebnis / Abschlussnote                                                   |                                                                                                    |                 |
| i Bitte laden Sie hier folgende Unterlagen                                     | hoch:                                                                                                    |                 |
| Upload Sprachnachweis (nicht erforderlich<br>für Muttersprachler)              | Rochladen (hier klicken oder Datei hineinziehen, max. 1 Datei/-en                                                                             | )               |
| Zurück Weiter                                                                  |                                                                                                    |                 |

**13. Schritt**: Als Nachweis ihrer berufspraktischen Erfahrung ist z. B. ihr Arbeitsvertrag, ihre Verbeamtungsurkunde oder eine Lohnabrechnung hochzuladen.

| Semester: Sommersemester 2022                                                                                                   |                 |  |  |  |  |
|----------------------------------------------------------------------------------------------------|-----------------|--|--|--|--|
| 1. Antrag: Master of Arts, Taxation, Hauptfach, PO 2013 H1, Kontaktstudium                                                      | < Zur Übersicht |  |  |  |  |
| Master Taxation: Dokumente (Upload) (Master of Arts, Taxation, Hauptfach, PO 2013 H1, Kontaktstud                               | ium 1. FS)      |  |  |  |  |
| * Nachweise über fachrelevante<br>berufspraktische Erfahrung Hochladen (hier klicken oder Datei hineinziehen, max. 1 Datei/-en) | 0               |  |  |  |  |
| Zurück Weiter                                                                                                    |                 |  |  |  |  |
|                                                                                                    |                 |  |  |  |  |
|                                                                                                    |                 |  |  |  |  |
|                                                                                                    |                 |  |  |  |  |
|                                                                                                    |                 |  |  |  |  |
|                                                                                                    |                 |  |  |  |  |

**14. Schritt**: Laden Sie die Bestätigung runter, drucken Sie diese aus und unterschreiben diese. Anschließend laden Sie diese wieder unterschrieben im Portal hoch.

| 1. Antrag: Master of Arts, Taxation, Hauptfach, PO 2013 H1, Kontaktstudium                                                              | < Zur Übersicht |
|----------------------------------------------------------------------------------------------------|-----------------|
| Bestätigung Ihrer Angaben (Master of Arts, Taxation, Hauptfach, PO 2013 H1, Kontaktstudium 1. FS                                        | )               |
| Bitte laden Sie folgendes Dokument herunter:     Bestätigung der Bewerberin / des Bewerbers - Confirmation of the applicant (PDF)       |                 |
| und führen Sie anschließend folgende Schritte damit durch:<br>ausdrucken<br>ausfüllen<br>unterschreiben<br>einscannen<br>hier hochladen |                 |
| * Upload unterschriebenes Formular 😱 Hochladen (hier klicken oder Datei hineinziehen, max. 1 Datei/-en)                                 |                 |
| Zurück Weiter                                                                                                    | _               |
| Albert-Ludwigs-Universität Freiburg                                                                                                    | REBU            |

### Bestätigung der/des Bewerberin/Bewerbers Confirmation of the applicant

Ich versichere, dass ich die Angaben in diesem Antrag vollständig und wahrheitsgemäß gemacht sowie die Bewerbung um einen Platz im Studiengang\* \_\_\_\_\_\_\_ eigenständig durchgeführt habe. Mir ist bekannt, dass fahrlässig oder vorsätzlich falsche Angaben ordnungswidrig sind und zum Ausschluss vom Vergabeverfahren oder – bei Feststellung nach der Immatrikulation – zum Widerruf der Immatrikulation führen.

Ort, Datum

Unterschrift

15. Schritt: Bitte geben Sie anschließend den Antrag ab (nach unten scrollen).

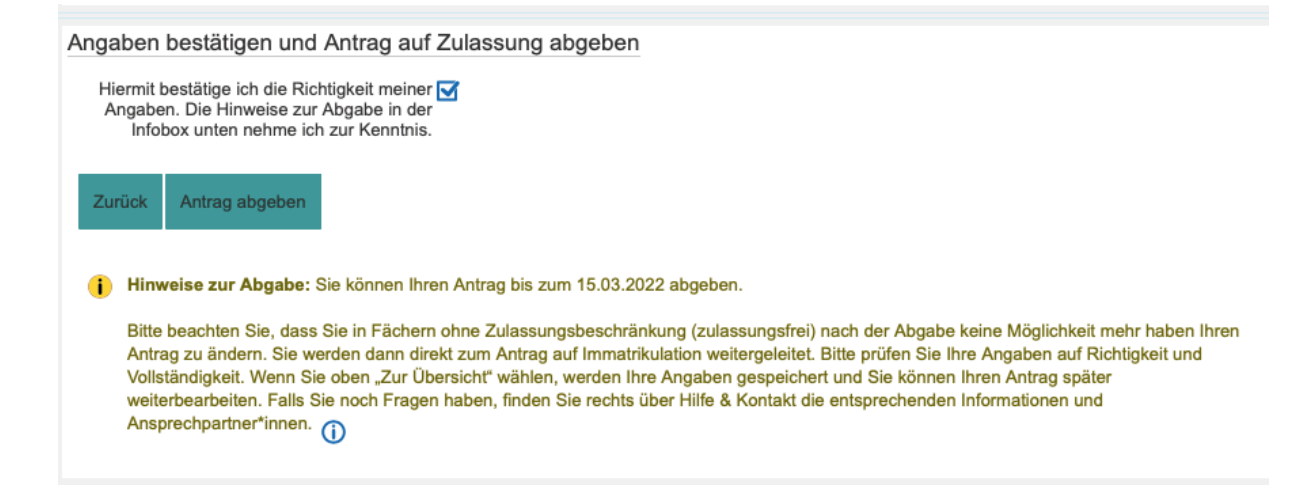

**16. Schritt**: Nun erscheint eine Nachricht, dass Sie ihren Antrag abgegeben haben. Sie erhalten eine Email-Benachrichtigung sobald sich ihr Bewerbungsstatus ändert – dies kann jedoch einige Zeit dauern. Bitte beachten Sie das Ende der Bewerberfrist ist der 15.03.2022.

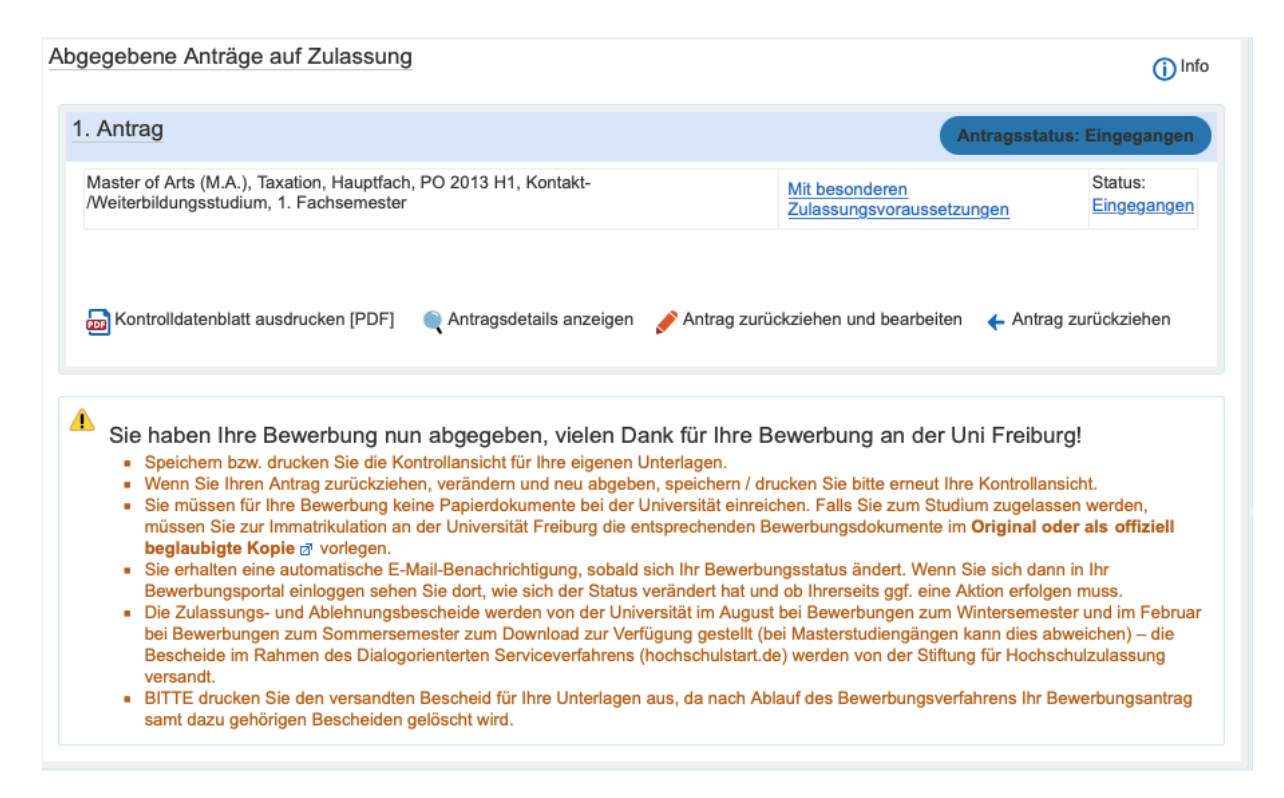

Vielen Dank. Wir freuen uns auf Sie.